# Dashboard User Guide Oracle FLEXCUBE Payments

Release 12.3.0.0.0

Part No. E49819-01

February 2017

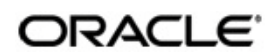

Dashboard User Guide Oracle Financial Services Software Limited

Oracle Park

Off Western Express Highway Goregaon (East) Mumbai, Maharashtra 400 063 India Worldwide Inquiries: Phone: +91 22 6718 3000 Fax: +91 22 6718 3001 www.oracle.com/financialservices/

Copyright © 2017, 2017, Oracle and/or its affiliates. All rights reserved.

Oracle and Java are registered trademarks of Oracle and/or its affiliates. Other names may be trademarks of their respective owners.

U.S. GOVERNMENT END USERS: Oracle programs, including any operating system, integrated software, any programs installed on the hardware, and/or documentation, delivered to U.S. Government end users are "commercial computer software" pursuant to the applicable Federal Acquisition Regulation and agency-specific supplemental regulations. As such, use, duplication, disclosure, modification, and adaptation of the programs, including any operating system, integrated software, any programs installed on the hardware, and/or documentation, shall be subject to license terms and license restrictions applicable to the programs. No other rights are granted to the U.S. Government.

This software or hardware is developed for general use in a variety of information management applications. It is not developed or intended for use in any inherently dangerous applications, including applications that may create a risk of personal injury. If you use this software or hardware in dangerous applications, then you shall be responsible to take all appropriate failsafe, backup, redundancy, and other measures to ensure its safe use. Oracle Corporation and its affiliates disclaim any liability for any damages caused by use of this software or hardware in dangerous applications.

This software and related documentation are provided under a license agreement containing restrictions on use and disclosure and are protected by intellectual property laws. Except as expressly permitted in your license agreement or allowed by law, you may not use, copy, reproduce, translate, broadcast, modify, license, transmit, distribute, exhibit, perform, publish or display any part, in any form, or by any means. Reverse engineering, disassembly, or decompilation of this software, unless required by law for interoperability, is prohibited.

The information contained herein is subject to change without notice and is not warranted to be error-free. If you find any errors, please report them to us in writing.

This software or hardware and documentation may provide access to or information on content, products and services from third parties. Oracle Corporation and its affiliates are not responsible for and expressly disclaim all warranties of any kind with respect to third-party content, products, and services. Oracle Corporation and its affiliates will not be responsible for any loss, costs, or damages incurred due to your access to or use of third-party content, products, or services.

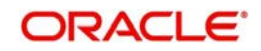

# Contents

| 1. | Abc        | out this Manual                   |     |
|----|------------|-----------------------------------|-----|
|    | 1.1        | Introduction                      | 1-1 |
|    | 1.2        | Audience                          | 1-1 |
|    | 1.3        | Documentation Accessibility       | 1-1 |
|    | 1.4        | Organization                      | 1-1 |
|    | 1.5        | Glossary of Icons                 | 1-1 |
| 2. | Dashboards |                                   |     |
|    | 2.1        | Payments Dashboard Summary        | 2-1 |
|    | 2.2        | Payments Queues Dashboard Summary | 2-2 |

## 1. About this Manual

#### 1.1 Introduction

This manual is designed to help you to quickly get familiar with the FLEXCUBE Payments Dashboard module of Oracle FLEXCUBE. It takes you through the various stages in processing a Payments transaction.

### 1.2 <u>Audience</u>

This manual is intended for the following User/User Roles:

| Role                                                       | Function                                                                                  |
|------------------------------------------------------------|-------------------------------------------------------------------------------------------|
| Payment Department Operators                               | Payments Transaction Input functions except<br>Authorization.                             |
| Back Office Payment<br>Department Operators                | Payments related maintenances/Payment<br>Transaction Input functions except Authorization |
| Payment Department Officers                                | Payments Maintenance/ Transaction Authorization                                           |
| Bank's Financial Controller/<br>Payment Department Manager | Host level processing related setup for PM module and PM Dashboard/Query functions        |

#### 1.3 **Documentation Accessibility**

For information about Oracle's commitment to accessibility, visit the Oracle Accessibility Program website at <u>http://www.oracle.com/pls/topic/lookup?ctx=acc&id=docacc</u>.

## 1.4 Organization

This manual is organized into the following chapters.:

| Chapter   | Description                                                                                                    |
|-----------|----------------------------------------------------------------------------------------------------|
| Chapter 1 | About this Manual gives information on the intended audience. It also lists the various chapters covered in this User Manual.              |
| Chapter 2 | Dashboard provides information on FCUBS Core maintenances.                                                                                 |
| Chapter 3 | <i>Function ID Glossary</i> has alphabetical listing of Function/Screen ID's used in the module with page references for quick navigation. |

#### 1.5 Glossary of Icons

This User Manual may refer to all or some of the following icons:

| lcons | Function |
|-------|----------|
| ×     | Exit     |

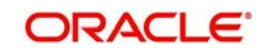

| lcons | Function    |
|-------|-------------|
| +     | Add row     |
| 1     | Delete row  |
|       | Option List |

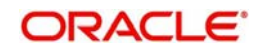

# 2. Dashboards

#### 2.1 Payments Dashboard Summary

The Payments Dashboard screen provides the matrix of completed or under processing transactions that are in various statuses for the logged in host.

In this dashboard screen, you can view the total transaction count for each payment type across all branch codes under the logged in host code with their corresponding transaction statuses.

| Payments Dash | board Summary |   |            |         | c    |
|---------------|---------------|---|------------|---------|------|
| Payment       | Completed     |   | Liquidated | Pending | Unau |
| FASTERPAY     |               | 0 | 0          | 0       | *    |
| ACH           |               | 0 | 0          | 0       | E    |
|               |               |   |            |         |      |
|               |               |   |            |         | *    |
| •             | III           |   |            |         | ÷.   |

On the click on the **Refresh** button, the system refreshes the total count of transactions for the logged in host.

You can select and click any payment type to get a count for every network code and transaction type combination with the corresponding transaction status.

.The following statuses are displayed in the dashboard:

- Completed
- Liquidated
- Pending
- Unauthorized
- Rejected
- Returned
- Cancelled
- Reversed
- Future Valued

The transaction count is displayed for the following payment types:

- ACH
- BOOK
- RTGS
- FasterPay
- XBorder
- DD

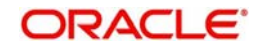

#### Note

- Auto-refresh feature is not available. You must click on the Refresh button to refresh the screen.
- You cannot perform any action from the dashboard screen.
- The count will be displayed as 'zero' if there are no transactions for a specific transaction type and status combination.

The following statuses indicates the corresponding details:

| Queue               | Description                                                                                                    |
|---------------------|----------------------------------------------------------------------------------------------------|
| Completed           | Displays the total count of transactions for a specific network code and transaction type combination, which are completed but yet to be dispatched, for the specified branch code.                                 |
| Liquidated          | Displays the total count of transactions for a specific network code and transaction type combination, which are completed successfully and dispatched to Network for the specified branch code.                    |
| Pending             | Displays the count of transactions for a specific network code and trans-<br>action type combination which are authorized and pending in progress,<br>but are not currently present in any of the Exception Queues. |
| Unauthor-<br>ized   | Displays the count of unauthorized transactions for a specific network code and transaction type combination.                                                                                                    |
| Rejected            | Displays the count of transactions that are marked with contract status as 'Rejected' or "Network Rejected".                                                                                                    |
| Returned            | Displays the count of transactions that are marked with contract status as 'Returned' and no further child contract is created.                                                                                     |
| Recall<br>Requested | Displays the count of transactions for which Recall is requested but not yet approved or rejected. This is applicable only for ACH transactions.                                                                    |
| Reversed            | Displays the count of transactions for a specific network code and trans-<br>action type combination with Transaction status as 'Reversed'.                                                                         |
| Future Val-<br>ued  | Displays the count of future valued transactions that are booked in the system and marked for future dated processing.                                                                                              |

#### 2.2 Payments Queues Dashboard Summary

This screen provides a count of payment transactions that are held in different exception queues of the logged in host code.

In this dashboard screen, you can view the total transaction count for each payment type across all branch codes under the logged in host code with their corresponding queue statuses.

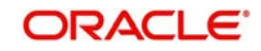

| Payments Q | ues Dashboard Summ | агу                     |                      | ) ( |      |
|------------|--------------------|-------------------------|----------------------|-----|------|
| Payment    | Repair Queue       | Processing Cutoff Queue | Network Cutoff Queue |     | Auth |
| FASTERPAY  |                    | 0                       | 0                    | 0   |      |
| <u>ACH</u> |                    | 0                       | 0                    | 0   | ш    |
|            |                    |                         |                      |     |      |
| •          |                    |                         |                      |     | ł    |

On the click on the Refresh button, the system refreshes the total count of payment transactions for each payment type.

You can select and click any payment type to get a count for every network code and transaction type combination with the corresponding exception status.

.The following queues are available in the dashboard:

| Queue Code | Name of<br>Queue                 |
|------------|----------------------------------|
| TR         | Repair<br>Queue                  |
| во         | Business<br>Override<br>Queue    |
| PE         | Process<br>Exception<br>Queue    |
| PC         | Processing<br>Cut-off<br>Queue   |
| NC         | Network<br>Post cut off<br>Queue |
| AL         | Auth Limit 1<br>and 2 Queue      |
| EC         | ECA/EAC                          |
| ER         | Exchange<br>Rate Queue           |

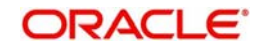

| EE | External<br>Exchange<br>Rate Queue |
|----|------------------------------------|
| SC | Sanction<br>Check<br>Queue         |

#### Note

- Auto-refresh feature is not available. You must click on the Refresh button to refresh the screen.
- The count will be displayed as 'zero' if there are no transactions for a specific transaction type and status combination.
- You cannot perform any action directly from the Dashboard screen.
- Any child contract that is created during exception handling also appears on the dashboard screen.

The transaction count is displayed for the following payment types:.

- ACH
- BOOK
- RTGS
- FasterPay
- XBorder
- DD

The following queues displays the count of payment transactions for a specific network code and transaction type combination:.

| Queue                          | Description                                                                                                    |
|--------------------------------|----------------------------------------------------------------------------------------------------|
| Repair<br>Queue                | Displays the total count of transactions for a specific network code and transaction type combination that are in Repair Queue for the logged in host code.              |
| Business<br>Override<br>Queue  | Displays the total count of transactions for a specific network code and transaction type combination, which are in Business Override Queue for the logged in host code. |
| Process<br>Exception<br>Queue  | Displays the count of transactions for a specific network code and trans-<br>action type combination which are in Process Exception Queue for the<br>logged in host.     |
| Network Cut<br>Off Queue       | Displays the count of transactions for a specific network code and trans-<br>action type combination which are in Network Cut Off Queue for the<br>logged in host.       |
| Processing<br>Cut Off<br>Queue | Displays the count of transactions for a specific network code and trans-<br>action type combination which are in Processing Cut Off Queue for the<br>logged in host.    |
| Auth Limit<br>Queue            | Displays the count of transactions for a specific network code and trans-<br>action type combination which are in Auth 1 and Auth 2 limit for the<br>logged in host.     |

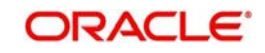

| Queue                              | Description                                                                                                    |
|------------------------------------|----------------------------------------------------------------------------------------------------|
| Exchange<br>Rate Queue             | Displays the count of transactions for a specific network code and trans-<br>action type combination which are in Exchange Rate Queue for the<br>logged in host.          |
| EC Queue                           | Displays the count of transactions for a specific network code and trans-<br>action type combination which are in ECA/EAC Queue for the logged in<br>host.                |
| Sanctions<br>Queue                 | Displays the count of transactions for a specific network code and trans-<br>action type combination which are in Sanctions Queue for the logged in<br>host.              |
| External<br>Exchange<br>Rate Queue | Displays the count of transactions for a specific network code and trans-<br>action type combination which are in External Exchange Rate Queue for<br>the logged in host. |

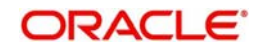